# priority

## תסריט הקמת חברה חדשה

http://www.eshbel.co.il/Movie\_Search/New\_company\_clip.htm:לינק לסרטון הערה: טקסט מודגש בצהוב מורה על ביצוע פעולה.

#### הקדמה (0:00 – 0:00)

שלום, וברוכים הבאים לסרטון הקמת חברה, של **פריוריטי סופטוור**. היום נראה כיצד פותחים חברה חדשה ומבצעים לה הגדרות ראשוניות חשובות. כשמתחילים לעבוד במערכת זה יהיה הצעד הראשון שנעשה; וכשרוצים להקים חברה חדשה בסביבה רב-חברתית. פתיחת החברה צריכה להתבצע על ידי מנהל המערכת, שנכנס למערכת כמשתמש tabula, בעבודה ממחשב השרת.

#### פתיחת חברה (0:30 – 1:21)

כדי לפתוח חברה, <mark>נריץ את התכנית **הוספת חברה** מתפריט **טיפול בחברות** שתחת מנהל המערכת</mark>. בחלון הקלט של התכנית, <mark>בשדה חברה</mark> נציין קוד</mark> שמורכב מאותיות לועזיות ומספרים, שישמש לזיהוי המחיצה בה נשמרים נתוני החברה. <mark>בשם חברה מלא</mark> נרשום את שם החברה. ב**סוג אתחול** נבחר ישראל, כדי שבחברה יוגדרו נתוני ברירת מחדל שמיוחדים לחוקים בישראל. <mark>נוודא שהשדה **לאתחל חשבונות** מסומן, כדי לקבוע</mark> שייפתחו לחברה אוטומטית חשבונות מערכת והגדרות כספיות בסיסיות.

נסיים ו<mark>נגדיר גם את המטבע הראשי והמשני, ואת שיעור המע"מ העדכני.</mark>

#### הגדרות כלליות (1:21 – 3:40)

לאחר שהתכנית תסיים לרוץ <mark>נצא מהמערכת וניכנס שוב, והפעם נבחר בחברה החדשה שפתחנו. נפתח את</mark> <mark>מסך **חברות** כדי לראות את החברה החדשה שהתווספה. <mark>בעמודה **צבע** נקבע את צבע הרקע שמופיע</mark> מאחורי שם החברה. הגדרה שימושית במסך הזה היא **עדכון שערים רב חברתי**. לכל החברות שמסומנות בדגל הזה, שערי המטבע יהיו משותפים; כך, מספיק לעדכן שערי מטבע באחת החברות, כדי לטפל בכולן. לקבלת הסבר על עדכון אוטומטי של שערי מטבע מבנק ישראל נוכל לקרוא FAQ מפורט בנושא, על ידי</mark>

עכשיו נגדיר את פרטי החברה, שיופיעו בהדפסות של תעודות כמו חשבוניות, הזמנות והצעות מחיר. <mark>מאותו</mark> תפריט, **טיפול בחברות**, נפתח את מסך **נתוני החברה**. <mark>נרשום פרטי קשר: **כתובת**, <mark>טלפון, פקס ודואר</mark> **אלקטרוני**. נציין את **מספר העוסק המורשה** ומספר **תיק הניכויים** ופרטים נוספים. נעבור ללשונית הבאה.</mark>

כאן נגדיר את פרטי הקשר שלנו שיופיעו בהדפסות באנגלית. העמודות הרלוונטיות הן אלה בהן מופיעה המילה **"ייצוא".** 

בעמודה **לוגו-HTML** נייבא לוגו שיופיע בכל ההדפסות והמסמכים הרשמיים שלנו, על ידי לחיצה על אייקון התיקיה ובחירת הקובץ. <mark>אם נלחץ עכשיו על האייקון שסמוך ללוגו, הלוגו שלנו יוצג בתצוגה מקדימה. באותו</mark> אופן, נייבא "לוגו ייצוא" שיופיע בכל ההדפסות באנגלית.

#### הגדרות כספים (4:29 – 3:40)

נעבר לטפל בהגדרות כספיות ראשוניות. <mark>מתפריט **כספים > הנהלת חשבונות > תקופות כספיות** נפתח את <mark>המסך שנות כספים.</mark> כאן נגדיר את שנת הכספים, מה-1 בינואר עד ה-31 בדצמבר. אחרי שמגדירים שנה, אוטומטית מפורטים 12 חודשים <mark>במסך הבן **תקופות בשנת כספים**.</mark></mark> לאחר הגדרת התקופות הכספיות, <mark>נפתח תקופות כספיות על ידי הרצה של התכנית **פתיחת תקופה** מאותו <mark>נתיב.</mark> כדאי כבר בשלב הזה לפתוח את כל התקופות עד סוף השנה על ידי הרצה חוזרת של התכנית.</mark>

#### הגדרת תעודות (2:24 – 2:29)

בפריוריטי, תעודות חדשות מקבלות מספור אוטומטי לפי תבנית שהוגדרה מראש. כדי לאתחל את התבניות, מתפריט כספים > תחזוקת כספים > תכניות שרות נריץ את התכנית הכנת תבניות מספר לתעודות. את התכנית מריצים בעת אתחול המערכת, ובתחילת כל שנה חדשה. נציין את השנה. את תוצאות התכנית נראה במסך מספרי תעודות באותו נתיב. במסך זה ניתן לשנות את הקידומות שנקבעו, כל עוד לא נרשמו עדיין תעודות מסוג זה בשנה הזו.

<mark>נעבור למסך הגדרות לתעודות כספיות.</mark> כדי לראות את ההגדרות של סוג תעודה מסוים בצורה נוחה, מומלץ לעבור לתצוגה של רשומה בודדת. למשל, לחשבונית מס, כדאי לוודא שמסומנת העמודה **לסגור תנועת יומן**, כדי שתנועת יומן תיסגר אוטומטית עם סגירת התעודה, וגם העמודה **מונה סכום שלילי** שקובע כי תעודות עם סכום שלילי יקבלו מספור שונה. לכל תעודה אפשר לרשום <mark>במסך הבן טקסט קבוע לתעודה</mark> שיופיע בכל ההדפסות שלה. להדפסות באנגלית, יש מסך בן נפרד.

כפי שראינו קודם, <mark>אפשר ללחוץ קליק ימני על שם של מסך או תפריט וללחוץ על **עזרה מקוונת** כדי לראות <mark>מספר כלי עזרה הקשורים לנושא.</mark> במקרה הזה מוצגות שאלות ותשובות, FAQ, הנוגעות למסך. עזרה מקוונת אפשר לקבל לכל ישות שנפתחת מהתפריט, כולל לתפריטים עצמם. <mark>כדי לקרוא את התשובה, נלחץ</mark> על השאלה, למשל: "היכן ניתן לרשום טקסט קבוע לתעודות שונות במערכת".</mark>

#### הקמת משתמשים ( 6:52 – 6:58)

נראה בקצרה איך להוסיף משתמשים חדשים למערכת. <mark>נפתח את התפריט **מנהל המערכת > תחזוקת מערכת > משתמשי מערכת**, נריץ את התכנית **הוספת משתמש חדש**, ונמלא את הפרטים . אם נרצה לתת הרשאות מלאות לעבודה במערכת, <mark>נבחר בעמודה **ראש קבוצת הרשאות** את המשתמש tabula</mark>. אפשר לפתוח משתמשים עד לכמות הרישיונות שנרכשו, ולא יותר. הסבר מורחב על טיפול במשתמשים והרשאות תוכלו לקבל בסרטון בנושא.</mark>

### מילה על גיבוי (6:58 – 7:47)

תזכורת חשובה לסיום: נגבה את נתוני החברה באופן שוטף, בעזרת התכנית **ביצוע גיבוי יומי שבנתיב מנהל** המערכת > תחזוקת מערכת > תחזוקה שוטפת. קובץ הגיבוי יישמר בתיקיית Priority/Backup שבמחשב השרת. מומלץ לשמור את התיקייה גם במדיה חיצונית (כמו הארד-דיסק חיצוני או דיסק און-קי). חשוב לוודא הרצה אוטומטית של הגיבוי, בעזרת ה-Task Scheduler. יש סרטון שמסביר על עבודה עם ה-Scheduler, וגם הוראות הפעלה בספריית התיעוד שבמרכז הלקוחות.

כאן מסתיימת ההדרכה על הקמת חברה חדשה במערכת. אפשר לקרוא עוד על הנושא באשף חברות.